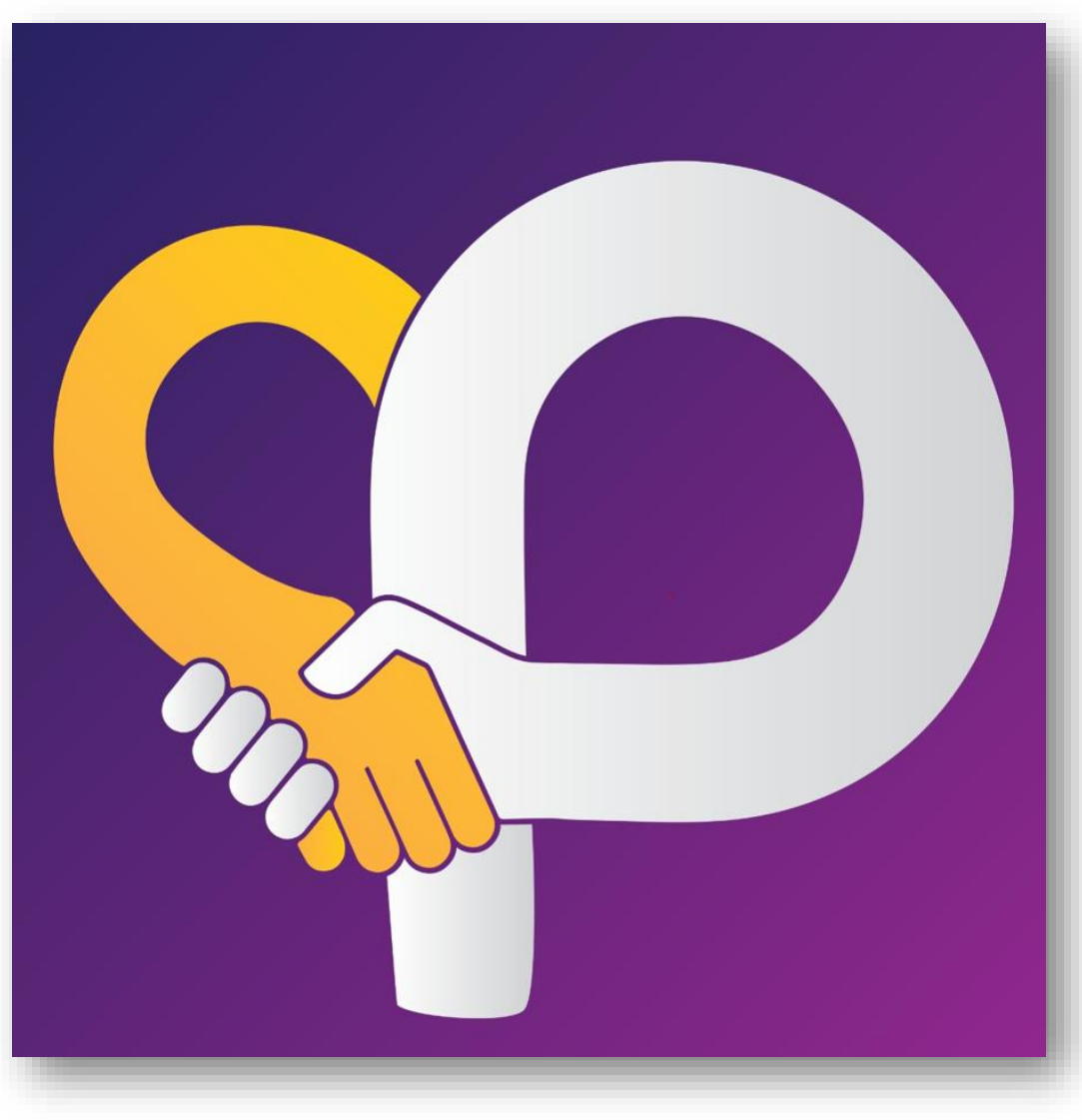

# **City Partners: New Supplier Registration User Manual Guide (Supplier)**

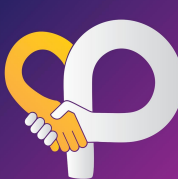

1.1

# **New Supplier Registration - SUPPLIER VIEW**

#### USER LOGIN

CMHL ဆိုင်ခွဲများသို့ ပစ္စည်းအသစ်တင်သွင်းလိုသော supplier များအနေဖြင့် CMHL Website/QR Link မှတဆင့် registration process အား လွယ်ကူစွာပြုလုပ်နိုင်မည်ဖြစ်ပါသည်။ CMHL Offline,<u>https://city-partners.citycloudmm.com/registration/sign-up/cmhl</u> CMHL Online, <u>https://city-partners.citycloudmm.com/registration/sign-up/3p</u>

- 1.2 ဖော်ပြပါ link ထဲသို့ဝင်ရောက်၍ new user ကို clip နှိပ်ပါ။ မိမိတို့ထားရှိလိုသည့် user name , password ဖြင့် login ဝင်ပါ။
- 1.3 ပြုလုပ်ရမည့် လုပ်ဆောင်ပုံ အဆင့်ဆင့်အား user manual guide တွင် ကြည့်ရှုနိုင်ပါသည်။

|        |                          |            |         |                          |           |                       | Real Contraction   | -                  |         |
|--------|--------------------------|------------|---------|--------------------------|-----------|-----------------------|--------------------|--------------------|---------|
|        | Log In to City Partners  |            |         | Log In to City Partners  |           |                       | Sign up to City Pa | artners            |         |
| - Anna | Ş                        |            | - ANN   | 9                        |           |                       | $\mathbf{\hat{v}}$ |                    | 1/2     |
|        | Username                 | User guide |         | Username                 | Clip here | and the second second | Username           | Fill user name & p | assword |
|        | Username                 |            |         | Username                 |           |                       | Ma Hla Hla         |                    | Care-   |
|        | Password                 |            | a start | Password                 |           | and a second          | Password           |                    |         |
|        | Password                 |            |         | Password                 |           | and the second second |                    |                    |         |
|        | New User? Sign in        |            |         | New User? Sign in        |           |                       | Log In?            | Sign up            |         |
|        | User Manual   Contact Us |            |         | User Manual   Contact Us |           |                       | User Manual   Co   | ontact Us          |         |
| TR     | 57 5 S                   |            | TIR     | C CARLON                 |           | TIS                   | C 7/2 1            | CESSI-             |         |

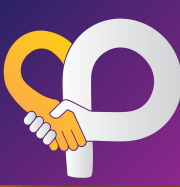

### 2 HOME SCREEN VIEW

2.1 Registration page သို့ရောက်ရှိပါက process အဆင့် ၅ခုအားတွေ့ ရှိမည် ဖြစ်ပါသည်။

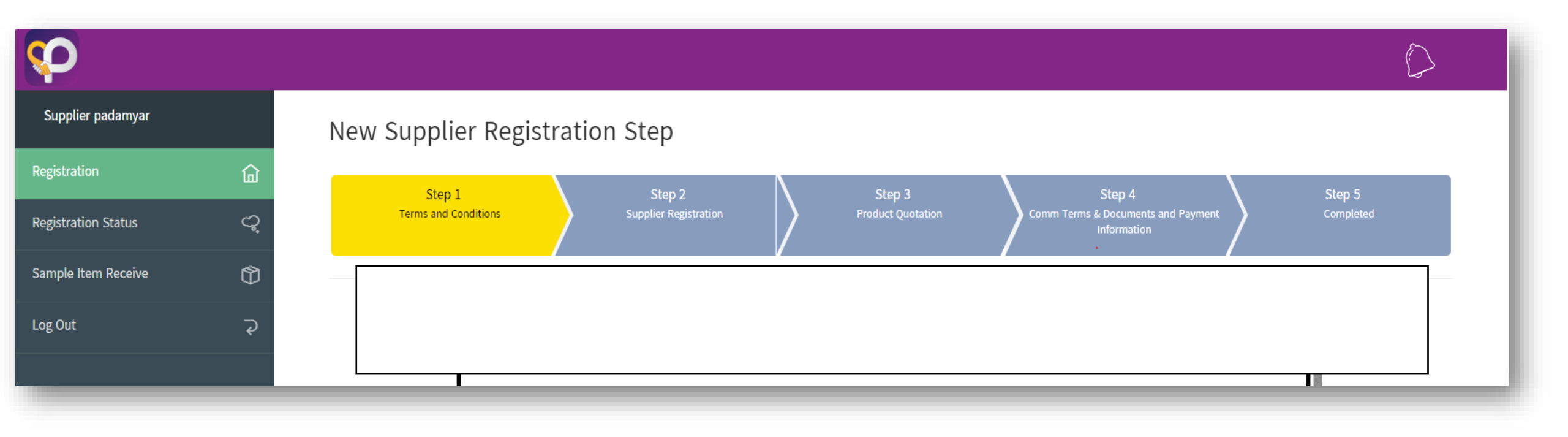

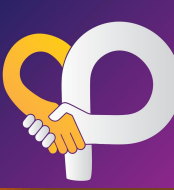

#### 3 Step-1 (Terms and Conditions)

#### ပစ္စည်းအသစ်တင်သွင်းရာတွင် လိုအပ်သောအချက်များအားဖတ်ရှု၍ သိရှိကြောင်း agree ပြုလုပ်၍ Next Step အားဆက်လက် လုပ်ဆောင်နိုင်ပါသည်။ 3.1

| <u>CMHL သို့ ပစ္စည်းတင်သွင်းရာတွင် လိုအပ်သောအချက်များ။</u>                                                                                                    |                                                                                                    |
|----------------------------------------------------------------------------------------------------|----------------------------------------------------------------------------------------------------|
| o I Contact                                                                                                    |                                                                                                    |
| > တည်နေရာ ။ ။ပဒုမ္မာကွင်း(အရှေ့ဘက်)၊ဗားကရာလမ်း၊ စမ်းချောင်းမြို့နယ်။                                                                                                    |                                                                                                    |
| > နေ့ ။ ။ကြာသပတေးနေ့ ၊ ( မနက် ၉ နာရီမှ ညနေ ၅ နာရီ အတွင်း)။                                                                                                    | Torriver noting to, us                                                                               |
| (သက်ဆိုင်သည့် မန်နေဂျာများနှင့် ကြိုတင် Appointment ယူ၍တွေ့နိုင်ပါသည်။)                                                                                                    | CMHL သို့ ပစ္စည်းတင်သွင်းရာတွင် လိုအပ်သောအချက်များ။                                                  |
| > ဖုန်း ။ MDZ Office (Ph-09-459830884 )                                                                                                    | a ll Contact                                                                                         |
|                                                                                                    |                                                                                                    |
| ၂ ။ အစိုးရ ဌာနဆိုင်ရာများနှင့် ပတ်သက်၍ မရှိမဖြစ်လိုအပ်သော စာရွက်စာတမ်းများ။                                                                                                  | တည်နေရာ ။ ။ပဒုမ္မာကွင်း(အရှေ့ဘက်)၊စားကရာလမဲ။ စမ်းချောင်းမြို့နယ်။                                    |
| > Company Registration                                                                                                    | ≻ နေ့ ။ ။ ကြာသပတေးနေ့ ၊ ( မနက် ၉ နာရီမှု ညနေ ၅ နာရီ အတွင်း)။                                         |
| အသေးစား စက်မှု၊ လက်မှုလုပ်ငန်းများအတွက် မှတ်ပုံတင်ထားသည့် ( <b>အစ</b> )လက်မှတ်(သို့) <mark>စည်ပင်လုပ်ငန်းလိုင်စင်</mark>                                                     | (သက်ဆိုင်သည် မန်နေဂျာများနှင့် ကြိုတင် Appointment ယူ၍တွေ့ နိုင်ပါသည်။)                              |
| ကုန်ထုတ်လုပ်သူ (သို့မဟုတ်) ဝန်ဆောင်မှုဆောင်ရွက်သူအား မှတ်ပုံတင်ခွင့်ပြုံကြောင်းထုတ်ပေးသည့် လက်မှတ်<br>ကုသခ-2 မိုကား။                                                         | > u&: ■ MDZ Office (Ph-09-459830884)                                                                 |
| > Colorbergeonologi (Billon                                                                                                    |                                                                                                    |
| (FDA) ထောက်ခံချက်မိတ္ထု                                                                                                    | ၂ ။ အစိုးရ ဌာနဆိုင်ရာများနှင့် ပတ်သက်၍ မရှိမဖြစ်လိုအပ်သော စာရွက်စာတမ်းများ။                          |
| အသေးစား စက်မှု၊လက်မှုလုပ်ငန်းမှ ထုတ်ပေးထားသည့် Lab Test (သို့)<br>ဖြန်းအနိုင်ငံတန်သည်ကားနှင့် စက်မသက်မသင်ကိုမက်ကူးအသင်းအပို (UNECCI) မကွက်ပေးသည် Lab Test                    | > Company Registration                                                                               |
| Required Documents Sample for New Suppliers off                                                                                                    | အသေးစား စက်မ၊ လက်မလုပ်ငန်းမားအတွက် မတ်ပံတင်ထားသည် (အစ)လက်မတ်(သို                                     |
|                                                                                                    |                                                                                                    |
| ၃ ။ ကုန်ပစ္စည်းနှင့်ပတ်သက်၍ ရှိရမည့်စံချိန် စံညွှန်းသတ်မှတ်ချက်များ။                                                                                                    | <ul> <li>ကန်ထတ်လုပ်သ (သိမဟတ်) ဝန်ဆောင်မဆောင်ရက်သအား မတ်ပံတင်ခင်ပြမကြောင်းထတ်ပေးသည် လက်မတ်</li> </ul> |
| > Scan ဖတိ၍ ရောင်းချသော အရောင်းဆိုင်များဖြစ်၍ 13 Digits GS1 Bar Code ပါရှိရပါမည်။                                                                                            | ກລອ-2 ຍິ່ງຫຼາ                                                                                        |
| Modern Trade ဆိုင်များဖြစ်၍ ကုန်ပစ္စည်းတွင် ကုန်ညွှန်းအမှတ်အသားမော်ပြချက် (Myanmar Labeling)                                                                                 |                                                                                                    |
| မဖြစ်မနေပါရှိရပါမည်။                                                                                                    | Supplier Terms & Condition                                                                           |
| ကုန်ညွှန်းအမှတ်အသား ဖော်ပြခြင်းနှင့်ပတ်သက်၍ စားသုံးသူကာကွယ်ရေး ဥပဒေ (အခန်း-၁၈) တွင်ပါဝင်သော                                                                                  | I agree to the Supplier Terms & Conditions                                                           |
| သတ်မှတ်ချက်များအတိုင်း ပြင်ဆင်ဆောင်ရွက်ထားသော ပစ္စည်းများဖြစ်ရပါမည်။ CMHL သို့ တင်သွင်းရောင်းချ ဖြန့်ဖြူး<br>သော ပစ္စည်းများသည် ဥပဒေနှင့်အသီ ဖြစ်သော ပစ္စည်းများ ဖြစ်ရပါမည်။ |                                                                                                    |
| Consumer Protection Law - Only Chapter 18.pdf                                                                                                    | NCL NCL                                                                                              |
| ပစ္စည်းနမူနာနှင့် (Quotation List)အား တစ်ပါတည်းပူးတွဲတင်ပြပေးရန် လိုအပ်ပါသည်။                                                                                                |                                                                                                    |
|                                                                                                    |                                                                                                    |

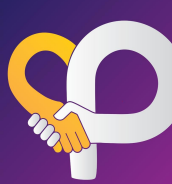

#### Step-2 (Supplier Registration)

- Company information အချို့အား ဖော်ပြပါအတိုင်း ဆက်လက်ဖြည့်သွင်းပေးပါ။ 4.1
- တင်သွင်းရောင်းချလိုသည့် ကုန်ပစ္စည်းအမျိုးအစားကို ရွေးချယ်၍ ပစ္စည်းစာရင်းများနှင့်price list အား Choose files တွင် attachment ပြုလုပ်ပေးရပါမည်။ အမျိုးအစားမတူကုန်ပစ္စည်းများရှိပါက တစ်ခုထပ်ပို၍ ရွေးချယ်နိုင်ပါသည်။ အွချက်အုလွက်မှုန့်ကွန်စွာ ဖြည့်သွင်းပြီးပါက Submit ကို နှိပ်ပါ။ "Successfully save your registration form " message box ကျမှသာ CMHL 4.2
- 4.3 သို့ရောက်ရှိမည်ဖြစ်ပါသည်။
- **4.4** CMHL MDZ မှ feedback အား notification ဖြင့်လက်ခံရရှိမည် ဖြစ်ပါသည်။

| Supplier Registration                                          |                            |  |  |
|----------------------------------------------------------------|----------------------------|--|--|
| Supplier Detail #REG-2024                                      | 0300008                    |  |  |
| Company Name:                                                  | Century Beverage           |  |  |
| Company Email Address :                                        | maymytamonthin@cmhl.com.mm |  |  |
| Contact Person Name :                                          | Ma Thin Thin               |  |  |
| Contact Phone No :                                             | 09894149266                |  |  |
| Company Address Details :                                      | No123,San Chaung Tsp       |  |  |
| Business Registration No (Company Registration/YCDC License) : | No                         |  |  |
| Tax Registration No :                                          | Yes                        |  |  |
| State The Registration No :                                    | Katha -004                 |  |  |
| Product Registration/Certificate/Warranty :                    | No                         |  |  |
| Business Type :                                                | Wholesaler (လက်ကားကုန်သည်) |  |  |
| Traditional Channel :                                          | No ·                       |  |  |
| Modern Retail Channel :                                        | No                         |  |  |
| Interest to supply :                                           | City Mart,                 |  |  |
| Do you have any shop/ Outlet opened on your own?               | No                         |  |  |
| Online Channel Name :                                          | No                         |  |  |
| Product Categories                                             | 11 - BASIC GROCERY         |  |  |

\*\*\*စာရင်းဖြည့်သွင်းနေစဥ**် ခဏသိမ်းဆည်းလိုပါက Save Draft ဖြင့် သိမ်းဆည်းထားနို**င်ပါသည်။

Save draft ဖြင့် သိမ်းဆည်းထားသော သတင်းအချက်အလက်များသည် CMHL သို့ရောက်ရှိမည် မဟုတ်ကြောင်းသတိပြုပါ။

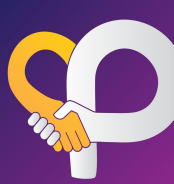

#### 5 Step-2 (Supplier Registration)

CMHL မှ review ပြုလုပ်ပြီးပါက feedback များကို Registration status တွင် ကြည့်ရှုနိုင်ပါသည်။ **Status(interested)-**CMHL ၏ retail formats များတွင်ရောင်းချရန် စိတ်ဂင်စားသည့် ကုန်ပစ္စည်းများ။ **Status (Not interested)-**ရောင်းချရန်ကိုက်ညီမှု မရှိသေးသောကုန်ပစ္စည်းများ။reason အား comment box တွင်ဖော်ပြထားမည်ဖြစ်ပါသည်။ **Status (Incomplete)-**အချက်အလက်များ ပြည့်စုံမှုမရှိခြင်း။ ထပ်မံဖြည့်စွက်ပေးရန် လိုအပ်သောအရာများကို comment box တွင်ဖော်ပြထားမည်ဖြစ်ပါသည်။

| Registration Status                                                                                               |                    |                    |                                                                                                    |                    |  |  |
|----------------------------------------------------------------------------------------------------|--------------------|--------------------|----------------------------------------------------------------------------------------------------|--------------------|--|--|
| Step 2 - Supplier Registration                                                                                    |                    |                    |                                                                                                    |                    |  |  |
| Product Category                                                                                                  | Submitted Date     | CMHL Review Date   | Comment                                                                                                    | Status             |  |  |
| 12 - BEVERAGE အသင့်သောက်အချိုရည်နှင့် ဖျော်ရည်များ။                                                               | 12/03/2024 10:26pm |                    |                                                                                                    | Review in Progress |  |  |
| 14 - LIFESTYLE GROCERY ယို၊ သကြားလုံး ချောကလက် ဘီစကစ် မုန့် ပဲ သရေစာနှင် အသင့်စား ကြာရှည်ခံ<br>စားသောက်ကုန်များ ။ | 12/03/2024 10:26pm |                    |                                                                                                    | Review in Progress |  |  |
|                                                                                                    |                    |                    |                                                                                                    |                    |  |  |
| Product Category                                                                                                  | Submitted Date     | CMHL Review Date   | Comment                                                                                                    | Status             |  |  |
| 12 - BEVERAGE အသင့်သောက်အချိုရည်နှင့် ဖျော်ရည်များ။                                                               | 12/03/2024 10:26pm | 12/03/2024 10:29pm |                                                                                                    | Interested         |  |  |
| 14 - LIFESTYLE GROCERY ယို၊ သကြားလုံး ချောကလက် ဘီစကစ် မုန့် ပဲ သရေစာနှင် အသင့်စား ကြာရှည်ခံ<br>စားသောက်ကုန်များ ။ | 12/03/2024 10:26pm | 12/03/2024 10:30pm | Our current range-fulfill the needs<br>of our customers, we do not need<br>additional similar products at this<br>time - အမျိုးအစားတူ ကုန်ပစ္စည်းများ<br>စွာရှိနေခြင်း။ | Rejected           |  |  |

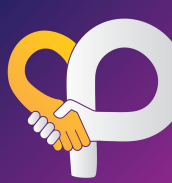

#### 6 Step-3 (Product Quotation)

- 6.1 CMHL မှ interested ပြုလုပ်ထားသည့် ကုန်ပစ္စည်းများ၏အသေးစိတ်အချက်အလက်များကို ဆက်လက်ဖြည့်သွင်းပေးပါ။
- 6.2 Green highlight ချယ်ထားသည့် field များကို မဖြစ်မနေဖြည့်စွက်ရန်လိုအပ်ပြီး ကျန် field များအား ဖော်ပြပေးရန် အချက်အလက်မရှိပါက skip ပြုလုပ်နိုင်ပါသည်။ Product အမျိုးအစားအလိုက်လိုအပ်သည့် အချက်အလက်များ ကွဲပြားနိုင်ပါသည်။
- 6.3 ကုန်ပစ္စည်း အချက်အလက်များကို ဖြည့်သွင်းပြီးပါက Submit ပြုလုပ်ပေးရပါမည်။
- 6.4 CMHL MDZ မှ feedback အား notification ဖြင့်လက်ခံရရှိမည် ဖြစ်ပါသည်။

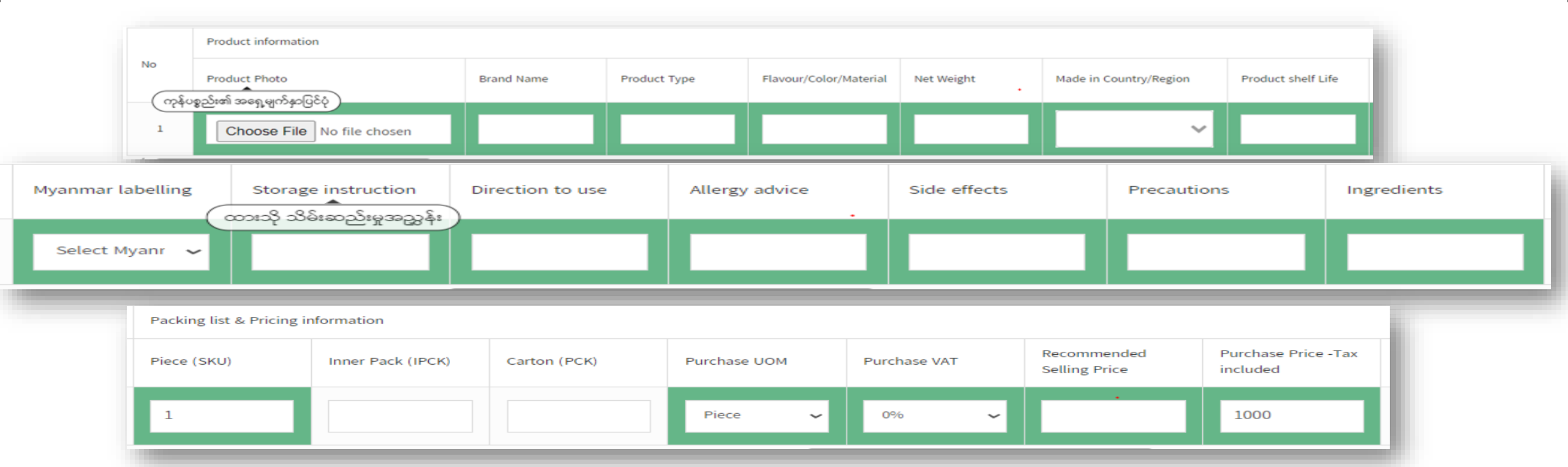

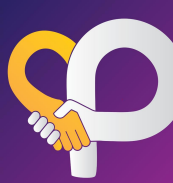

#### 6 Step-3 (Product Quotation)

- 6.1 CMHL မှ interested ပြုလုပ်ထားသည့် ကုန်ပစ္စည်းများ၏အသေးစိတ်အချက်အလက်များကို ဆက်လက်ဖြည့်သွင်းပေးပါ။
- 6.2 Green highlight ချယ်ထားသည့် field များကို မဖြစ်မနေဖြည့်စွက်ရန်လိုအပ်ပြီး ကျန် field များအား ဖော်ပြပေးရန် အချက်အလက်မရှိပါက skip ပြုလုပ်နိုင်ပါသည်။ Product အမျိူးအစားအလိုက်လိုအပ်သည့် အချက်အလက်များ ကွဲပြားနိုင်ပါသည်။
- 6.3 ကုန်ပစ္စည်း အချက်အလက်များကို ဖြည့်သွင်းပြီးပါက Submit ပြုလုပ်ပေးရပါမည်။
- 6.4 CMHL MDZ မှ feedback အား notification ဖြင့်လက်ခံရရှိမည် ဖြစ်ပါသည်။

|           | အမျိုးသား အသုံးဆောင်နှ | င ဆကစပ်ပစ္စည်းများ။    |          |              |                        |             |                |                              |                                |
|-----------|------------------------|------------------------|----------|--------------|------------------------|-------------|----------------|------------------------------|--------------------------------|
| xport the | e template Impo        | ort the template Help? |          |              |                        |             |                |                              |                                |
|           | Product information    |                        |          |              |                        |             |                |                              |                                |
| >         | Product Photo          | Bra                    | and Name | Product Type | Flavour/Color/Material | Model No.   | Size chart     | _                            | Made in Country/Region         |
|           |                        |                        |          |              |                        | (39)        | ရွယ်အစားပြ ဇယာ |                              |                                |
| 1         | Choose File            | No file chosen         |          |              |                        |             | Choose         | File No file chosen          | ~                              |
| _         |                        |                        |          |              |                        |             |                |                              |                                |
|           |                        |                        |          |              |                        |             |                |                              |                                |
| Packin    | ng list & Pricing i    | nformation             |          |              |                        |             |                |                              |                                |
|           | (SKU)                  | Inner Pack (IPCK)      | Carton   | (PCK)        | Purchase UOM           | Purchase VA | т              | Recommended<br>Selling Price | Purchase Price -Ta<br>included |
| viece (   |                        |                        |          |              |                        |             |                |                              |                                |
| viece (   |                        |                        |          |              |                        |             |                |                              | အခွန်ပါဝင်ပြီး သွင်းခ          |

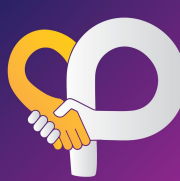

- 6 Step-3 (Product Quotation)
- 6.5 ကုန်ပစ္စည်းများသော company များအနေဖြင့် Export the template အား download ရယူ၍ product အားလုံးအား တစ်ကြိမ်ထဲ import ပြုလုပ်၍ ထည့်သွင်းနိုင်ပါသည်။
- 6.6 ထည့်သွင်းရမည့် ပုံစံ/အချက်အလက်များကို help? box အား clip နှိပ်၍ download ရယူနိင်ပါသည်။

| upplier Product Categ                               | ory                       |  |  |  |  |
|-----------------------------------------------------|---------------------------|--|--|--|--|
| 12 - BEVERAGE အသင့်သောက်အချိုရည်နှင့် ဖျော်ရည်များ။ |                           |  |  |  |  |
| Export the template                                 | Import the template Help? |  |  |  |  |

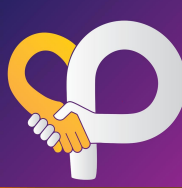

Ko Od

## **New Supplier Registration - SUPPLIER VIEW**

- 7 Step-4 (Commercial terms, Documents and Payment Information)
- 7.1 ငွေပေးချေမှုဆိုင်ရာအချက်အလက်များနှင့် လိုအပ်သည့် စာရွက်စာတမ်းများကို ဆက်လက်ဖြည့်သွင်းပေးပါ။
- 7.2 Documents များကို attachment တွဲ၍ upload document ပြုလုပ်ပါ။\*\*\*<mark>Star</mark> ပြထားသော documents များကို မဖြစ်မနေဖြည့်စွက်ရန်လိုအပ်ပါသည်။

Commercial Terms

- 7.3 အချက်အလက်များပြည့်စုံပါက Company မှ Owner/BOD မှ company seal အား upload ပြုလုပ်၍ Approval ပေးရပါမည်။
- 7.4 CMHL MDZ မှ feedback အား notification ဖြင့်လက်ခံရရှိမည် ဖြစ်ပါသည်။

Position

AP\_User

MDZ OF

| Authorized Company Representative  | Acknowledge by CMHL MDZ Representative | Acknowledge by CMHL Finance Represen |
|------------------------------------|----------------------------------------|--------------------------------------|
| Supplier ID (GOLD) :               | 9732                                   |                                      |
| Business partner ID (SAP/Hybris) : | 543876                                 |                                      |
| Authorized Person NRC (2) :        | 12 / BAH                               | IANA N 12345678                      |
| Authorized Person Name (2) :       | May Mya                                | at                                   |
| Authorized Person NRC (1) :        | 12 / BAT                               | AHTA N 12345678                      |
| Authorized Person Name (1) :       | Ma Thin                                | Thin .                               |
| Contact Person for Finance No :    | 0923456                                | 789                                  |
| Contact Person for Finance Name :  | Ma Thin                                | Thin                                 |
| Email Address for payment advice : | zarkyuth                               | nin@cmhl.com.mm                      |
| Other Bank Branch :                |                                        |                                      |
| Other Bank Account Type :          |                                        |                                      |
| Other Beneficiary Name :           |                                        |                                      |
| Other Bank Account Number :        |                                        |                                      |
| Bank Other :                       |                                        |                                      |
| Primiary Bank Branch :             | Myae Ni                                | Gone                                 |
| Primiary Bank Account Type :       | Saving                                 |                                      |
| Primiary Beneficiary Name :        | Ma Thin                                | Thin                                 |
| Primiary Bank Account Number :     | 1234567                                | 88999                                |
| Bank Transfer Primiary :           | KBZ                                    |                                      |
| Payment Type :                     | Bank Tr                                | ansfer                               |
|                                    | Payment Detail #REG-20240300           | 008                                  |
|                                    | Payment information                    |                                      |
|                                    | Payment Information                    |                                      |
|                                    |                                        |                                      |

| Commercial Terms Detail                                          | l #REG-20240300008                                        |
|------------------------------------------------------------------|-----------------------------------------------------------|
| Payment Terms :                                                  | 35 days                                                   |
| New Store Payment Terms (Calculated from the day store opened) : | No                                                        |
| Commission % on Selling Price :                                  | _0_%                                                      |
| New Product Listing Fees :                                       | No                                                        |
| New Store Opening Fees :                                         | Yes                                                       |
| Promoter Support :                                               | No                                                        |
| Agreed Service Level :                                           | _3_%                                                      |
| Logistic Allowance :                                             | _3_%                                                      |
| Slow Moving :                                                    | No                                                        |
| Discontinued Items :                                             | No                                                        |
| Packaging Changed :                                              | No                                                        |
| Product error :                                                  | No                                                        |
| Trading incentive/Rebate :                                       | Trading Discount from List Purchase Price, Trading Rebate |
| On Invoice :                                                     | _0_%                                                      |
| Monthly :                                                        | _1_%                                                      |
| Quarterly :                                                      | _0_%                                                      |
| Yearly :                                                         | _0_%                                                      |
| Volume Discount :                                                | No                                                        |
| Damaged goods allowance :                                        | No                                                        |
| No Return Allowance :                                            | No                                                        |
| Exclusive allowance :                                            | No                                                        |

| View Document Supplier Registration                                          |                                                                                                    |                                                | Close         |
|------------------------------------------------------------------------------|----------------------------------------------------------------------------------------------------|------------------------------------------------|---------------|
| Submitted At<br>Name / Supplier Name<br>Group Name                           | 2024-03-07 13:30:14<br>Century Beverage<br>11 - BASIC GROCERY ဆန်၊ ဆီ၊ ဆား နှင့် အခြေခံစာသောက်ကုန်များ၊ | Download CT1 Template<br>Download All Document |               |
| Document Name                                                                |                                                                                                    | Choose File                                    | View Document |
| Company Registration and stamp (ကုမ္ပဏီမှတ်ပုံတင် လက်မှတ်)                   |                                                                                                    | Choose File No file chosen                     | Document      |
| Tax Registration (အခွန်ထမ်း မှတ်ပုံတင်လက်မှတ်)                               |                                                                                                    | Choose File No file chosen                     | Document      |
| CTI (ကုန်သွယ်လုပ်ငန်းခွန်ဆိုင်ရာ အချက်အလက်တောင်းခံခြင်း)                     |                                                                                                    | Choose File No file chosen                     | Document      |
| Registration/Certificate/Warranty (ကုန်ဝန္စည်း မွတ်ပုံတင်လက်မှတ်/အသိအမှ      | တ်ပြုလက်မှတ်/အာခေံခူးက်)                                                                                | Choose File No file chosen                     | Document      |
| Authorize Person letter (ကုမ္ပဏီနှင့်သက်ဆိုင်သော ကိစ္စရပ်များအတွက် လုပ်ဝိုင် | င်ခွင့်ရှိသူ၏ထောက်ခံစာ)                                                                                 | Choose File No file chosen                     | No Document   |
| Supplier Agreement Letter (သဘောဘူညီချက် အကြောင်းအရာ)                         |                                                                                                    | Choose File No file chosen                     | No Document   |

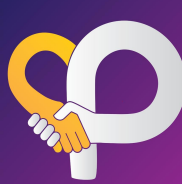

#### Confirmation

I confirm that the information in this Supplier Registration Form and any document attached to this Supplier Registration Form is true and correct. ဤ Supplier Registration Form ပါ အချက်အလက်များ နှင့် ပူးတွဲတင်ပြထားသော စာရွက်စာတမ်းများမှာ မှန်ကန်ကြောင်း အတည်ပြု ပါသည်။

I understand and agree that if there is any change in respect of the information I provided in this Supplier Registration Form, I shall inform CMHL in writing by 7(seven) working days' notice. ဤ Supplier Registration Form တွင် ကျွန်တော်/ကျွန်မ ထည့်သွင်းဖော်ပြထားသော အချက်အလက်များနှင့် ပတ်သက်၍ အပြောင်းအလဲတစ်စုံတစ်ရာရှိပါက CMHL သို့ စာဖြင့်ရေးသား၍ ဂုရက် ကြိုတင်အကြောင်းကြားရမည်ကို နားလည်သိရှိ သဘောတူပါသည်။

I have read, fully understood and agree to be bound by CMHL's Supplier Terms and Conditions ,Commercial Terms as referenced in this Supplier Registration Form. ဤ Supplier Registration Form တွင် ရည်ညွှန်းထားသည့် CMHL ၏ Supplier Terms & Conditions နှင့် Commercial Terms များကို ဖတ်ရှုနားလည်သဘောပေါက်ပြီး လိုက်နာရန်သဘောတူပါသည်။

I understand, acknowledge and agree that by signing the electronic signature acknowledgment on this Supplier Registration Form, that my electronic signature is the legal equivalent of my manual/handwritten signature and I hereby consent to be legally bound by the terms and conditions, rules, policies and regulations as referenced in this Supplier Registration Form.

ဤ Supplier Registration Form ပုံစံတွင် အီလက်ထရောနစ်နည်းလမ်းဖြင့် အသိအမှတ်ပြု လက်မှတ်ရေးထိုးခြင်းသည် လက်ရေးဖြင့်ရေးသားလက်မှတ်ထိုးသကဲ့သို့ ဥပဒေအရ တူညီစွာ သက်ရောက်မှုရှိသည်ကို နားလည်၊ သိရှိ၊ သဘောတူပါသည်။ ဤ Supplier Registration Form ပါ စည်းမျဉ်းစည်းကမ်းများ၊ မူဝါဒများကို လိုက်နာမည်ဖြစ်ကြောင်း သဘောတူလက်မှတ်ရေးထိုး ဝါသည်။

| Authorized Company Representative | 1 |
|-----------------------------------|---|
|-----------------------------------|---|

Name (ကုမ္ပဏီမှတာ၀န် ရှိသူ အမည်)

U Lwin Maung

Position (ရာထူး)

Managing Director

Company Stamp (ကုမ္ပဏီတံဆိပ်ခေါင်း) ံ

Upload File

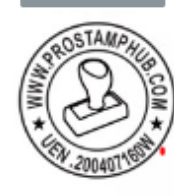

Date

06/03/2024

| knowledge by CMHL MDZ Representative ံ<br>Name (CMHL အဝယ်ဌာန မှတာဝန် ရှိသူ အမည်)ံ |  |
|-----------------------------------------------------------------------------------|--|
| mdz_mgr mdz_mgr                                                                   |  |
| Position (ရာထူး)                                                                  |  |
| MDZ_Manager                                                                       |  |
| City Mart Holding Co.,ltd.                                                        |  |
| Date                                                                              |  |
| 06/03/2024                                                                        |  |
|                                                                                   |  |

Acknowledge by CMHL Finance Representative Name (CMHLေၚစာရင်းဌာန မှတာဝန် ရှိသူ အမည်) Position (ရာထူး) City Mart Holding Co.,ltd. Date 12/03/2024

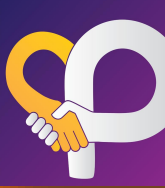

### 8 Step-5 (Completed)

CMHL မှ စာရွက်စာတမ်းများကို စီစစ်ပြီးပါက City Partner portal သို့ login ဝင်ရောက်ရန် User Name and Password အား 8.1 City Partners email ဖြင့်ပေးပို့ပေးမည်ဖြစ်ပါသည်။

| Welcome To City Partners Supp                                               | plier                                |                                                                                                    |
|-----------------------------------------------------------------------------|--------------------------------------|----------------------------------------------------------------------------------------------------|
| CP City Partners                                                            | 11:37 AM                             |                                                                                                    |
|                                                                             | 9                                    | Thank You for Your Registration                                                                                                    |
| To Our Valued Supplier,                                                     |                                      | To Our Valued Supplier,                                                                                                    |
| Welcome! You have officially be<br>supplier for us, thank you very n<br>up. | come part of the<br>nuch for signing | Welcome! You have officially become part of the supplier for us, thank you very much for signing up. We will send login credential to your email to use our supplier portal. |
| Your Account Information                                                    |                                      |                                                                                                    |
| User Name : cmo_svr                                                         |                                      |                                                                                                    |
| Password : 12345678                                                         |                                      |                                                                                                    |
| Here is portal link to login                                                |                                      |                                                                                                    |
| Thank you and best regards. Th<br>Team                                      | ne CMHL Portal                       |                                                                                                    |

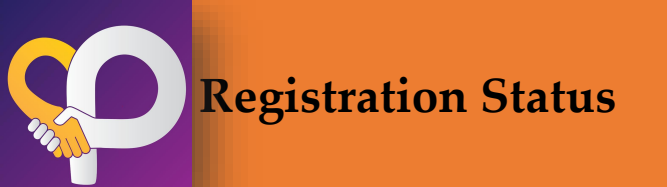

#### 9 Registration Status

- 9.1 Registration status တွင် ရောက်ရှိသော Step များကို ကြည့်ရှုနိုင်ပါသည်။ Status (Pending)-CMHL မှ review မပြုလုပ်ရသေးပါ။ Status (Review in Progress) -CMHL မှ Review ပြုလုပ်နေဆဲဖြစ်ပါသည်။
  - Status (Not interested)-CMHL မှရောင်းချရန်ကိုက်ညီမှု မရှိပါက reason နှင့်တကွပြပေးမည်ဖြစ်ပါသည်။

Status (Approved)-CMHL မှရောင်းချရန် စိတ်ဝင်စားမှုရှိသော ကုန်ပစ္စည်းများ။

#### Step 2 - Supplier Registration

| Product Category                                                                                                    | Submitted Date                                  | Submitted Date MDZ Review Date       |         | Status     |  |  |  |
|----------------------------------------------------------------------------------------------------|-------------------------------------------------|--------------------------------------|---------|------------|--|--|--|
| 12 - BEVERAGE အသင့်သောက်အချိုရည်နှင့် ဖျော်ရည်များ။                                                                                                    | 08/03/2024 11:06am                              | 08/03/2024 11:07am                   | none    | Interested |  |  |  |
|                                                                                                    |                                                 |                                      |         |            |  |  |  |
| ကုန်ပစ္စည်းများ၏ လိုအပ်သော အချက်အလက်များကို Product Quotation တွင် ဖြည့်သွင်းပါ။                                                                                                    |                                                 |                                      |         |            |  |  |  |
| Step 3 - Product Quotation                                                                                                    |                                                 |                                      |         |            |  |  |  |
| Product Category                                                                                                    | Submitted Date                                  | MDZ Review Date                      | Comment | Status     |  |  |  |
| 12 - BEVERAGE အသင့်သောက်အချိုရည်နှင့် ဖျော်ရည်များ။                                                                                                    | 08/03/2024 11:06am                              | 08/03/2024 11:17am                   |         | Approved   |  |  |  |
| Review In Progress                                                                                                    |                                                 |                                      |         |            |  |  |  |
| လူကြီးမင်းတို့၏ ကုန်ပစ္စည်းများကို City Mart Holding Co., Ltd ၏အရောင်းဆိုင်များတွင် တင်သွင်းရောင်းချရန် ကမ်းလှမ်းသည့်အတွက် မျ<br>CMHL ပစ္စည်းသစ်ရွေးရျယ်ဝယ်ယူရေးအဖွဲ့မှ စီစစ်ရွေးချယ်နေပါသည်။ ကျေးစူးပြုပြီးစောင့်ဆိုင်းပေးပါ။ | ားစွာကျေးဇူးတင်ရှိပါသည်။                        |                                      |         |            |  |  |  |
|                                                                                                    |                                                 |                                      |         |            |  |  |  |
| ပစ္စည်းတင်သွင်းရောင်းချရန်အတွက် လိုအပ်သည့် စ၁ရွက်စာတမ်းများနှင့် ငွေပေးချေမှုဆိုင်ရာ အချက်အလက်များကို (Commercial Terms                                                                                                    | & Required Docs and Payment Info) တွင်ဖြည့်သွင် | čieotolii                            |         |            |  |  |  |
| Step 4 - Commercial Terms & Documents and Payment Information                                                                                                    |                                                 |                                      |         |            |  |  |  |
| Product Category                                                                                                    | Submitted Date                                  | MDZ Review Date                      | Comment | Status     |  |  |  |
| 12 - BEVERAGE အသင့်သောက်အချိုရည်နှင့် ဖျော်ရည်များ။                                                                                                    | 08/03/2024 11:22am                              | 08/03/2024 11:30am                   |         | Approved   |  |  |  |
|                                                                                                    |                                                 |                                      |         |            |  |  |  |
| ပစ္စည်းတင်သွင်းရောင်းချရန်အတွက် လိုအပ်သည့် စာရွက်စာတစ်းများနှင့် ငွေပေးချေမှုဆိုင်ရာ အချက်အလက် (Commercial Terms & Req                                                                                                    | uired Docs and Payment Info) များကို စီစစ်နေပါသ | ာည်။ကျေးဖူးပြုပြီးစောင့်ဆိုင်းပေးပါ။ |         |            |  |  |  |
| Thank You for Your Registration                                                                                                    |                                                 |                                      |         | •          |  |  |  |
| To Our Valued Supplier,                                                                                                    |                                                 |                                      |         |            |  |  |  |
| Welcome! You have officially become part of the supplier for us, thank you very much for signing up. We will send login credential to your email to use our supplier portal.                                                   |                                                 |                                      |         |            |  |  |  |

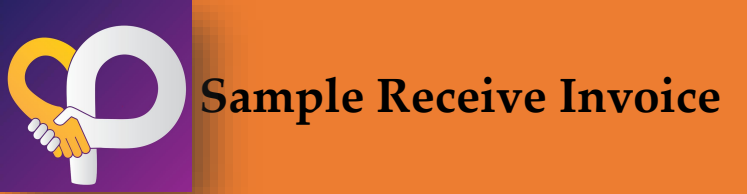

#### 10 SAMPLE PRODUCT RECEIVING/RETURN

10.1 Sample products များကို CMHL MDZ မှ ပစ္စည်းအမျိုးအစားအလိုက် -အရေအတွက်,packing list များဖြည့်စွက်၍ လက်ခံပေးပါမည်။ 10.2 Sample product များကို MDZ မှ ပြန်လည်ပေးအပ်ပါက return qty တွင် ဖြည့်စွက်၍ အကြောင်းကြားပေးမည်ဖြစ်ပြီး notificationရောက်ရှိပါက (14)ရက်အတွင်း နောက်ဆုံးထား၍ ပြန်လည်သိမ်းဆည်းပေးရပါမည်။

\*\*\*14ရက်အတွင်း လာရောက်သိမ်းယူချင်းမရှိပါက Sample receive invoiceမှာ auto close ဖြင့်ပိတ်သွားမည်ဖြစ်ကြောင်းအသိပေးအပ်ပါသည်။

Showing Sample Item Receive: #REG-20240300013 Group Name: 12 - BEVERAGE အသင့်သောက်အချိုရည်နှင့် ဖျော်ရည်များ။

| Supplier Name :        |                                  |
|------------------------|----------------------------------|
| EAT Food Production    |                                  |
|                        |                                  |
| Sample Received date : | Close Date :                     |
| 08/03/2024             | 29/03/2024                       |
|                        |                                  |
| Status :               | Sample Item must be Pick Up By : |
| Pending                | 22/03/2024                       |
|                        |                                  |

| No. | Registration Code | Brand Name | Product Type | Flavour/Color/Material | Net Weight | Model No. | Packing | Sample Received qty | Sample return qty | Reason            | Option                                   |
|-----|-------------------|------------|--------------|------------------------|------------|-----------|---------|---------------------|-------------------|-------------------|------------------------------------------|
| 1   | REG-20240300013-1 | Khao Shone | 3inl cofee   | original 🦧             | 200        | 4         | Piece 🗸 | 3                   | 0                 | Product Testing 🗸 | Item auto<br>genergate from<br>Quotation |

|                                      | Add R  |
|--------------------------------------|--------|
|                                      | Submit |
|                                      |        |
| pt Sample Item Receive From Supplier |        |
| Accept                               |        |
| Review in Progress                   | `      |
| Paris                                |        |

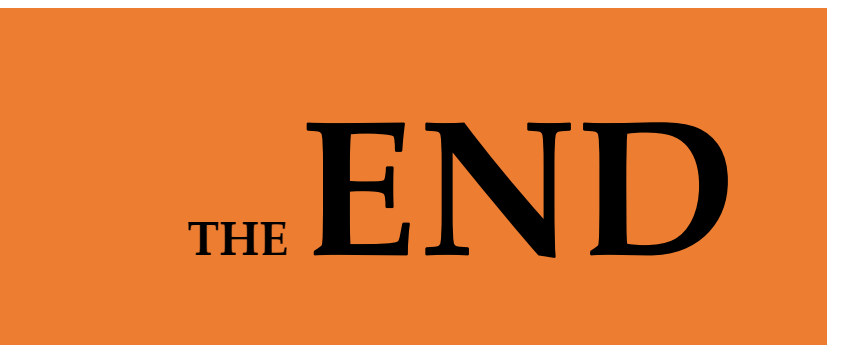